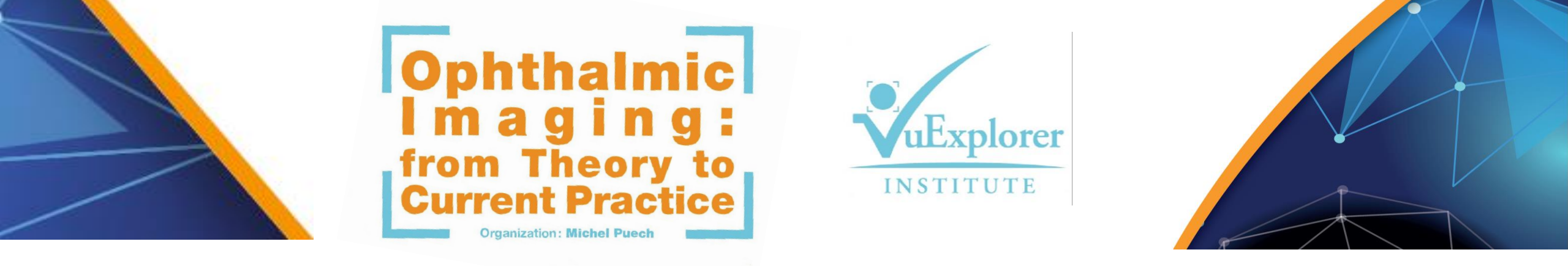

## COMMENT TRANSFORMER UN POWER POINT 4:3 EN 16:9 ?

## HOW TO CHANGE A 4:3 POWER POINT INTO 16:9 ?

| gistrement automatique 🔍 🔡 🍷 🕐 👰 🔻                | Présentation1 - PowerPoint                                                           | 🥼 Emma Delannée 🛛 📅                                                       |            |
|---------------------------------------------------|--------------------------------------------------------------------------------------|---------------------------------------------------------------------------|------------|
| ier Accueil Insertion Dessin Création Transitions | imations Diaporama Révision Affichage Aide $ ho$ Dites-nous ce que vous voulez faire |                                                                           | 🖻 Partager |
| Image: Section *       Image: Section *           | · · · · · · · · · · · · · · · · · · ·                                                | iissage *<br>P Rechercher<br>ab Remplacer *<br>Dicter<br>C Sélectionner * |            |
| esse-papiers 🗔 Diapositives                       | Police 🖙 Paragraphe 🕞 Dessin                                                         | fa Édition Voix                                                           |            |
|                                                   | Cliquez sur l'onglet « Création »<br>Lick on the « Creation » Tab                    |                                                                           |            |
|                                                   |                                                                                      |                                                                           |            |
| ositive 1 de 1 🛛 🖓 Français (France)              | A Notes ■ Paramètres d'affichage                                                     |                                                                           | + 120 %    |

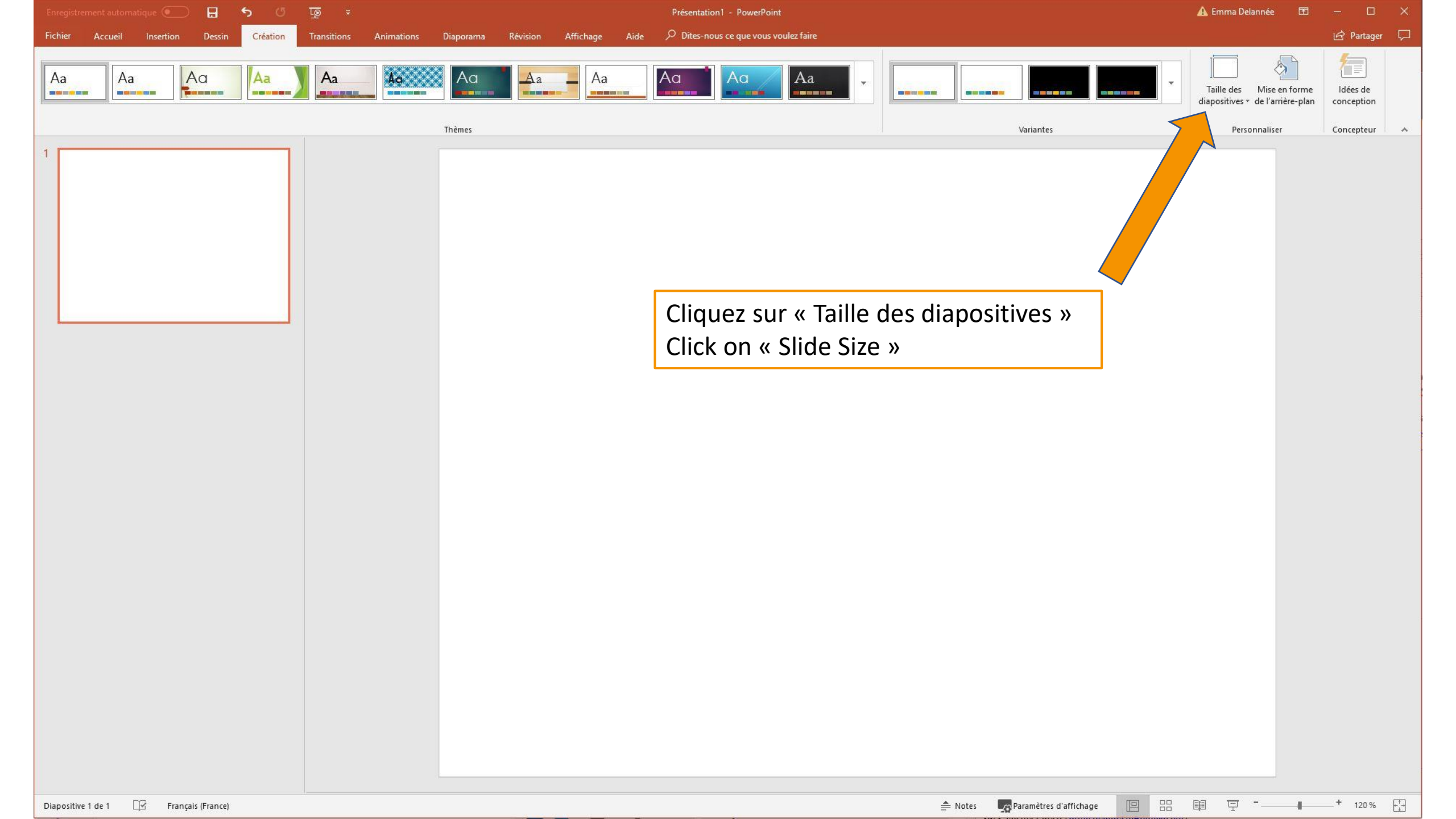

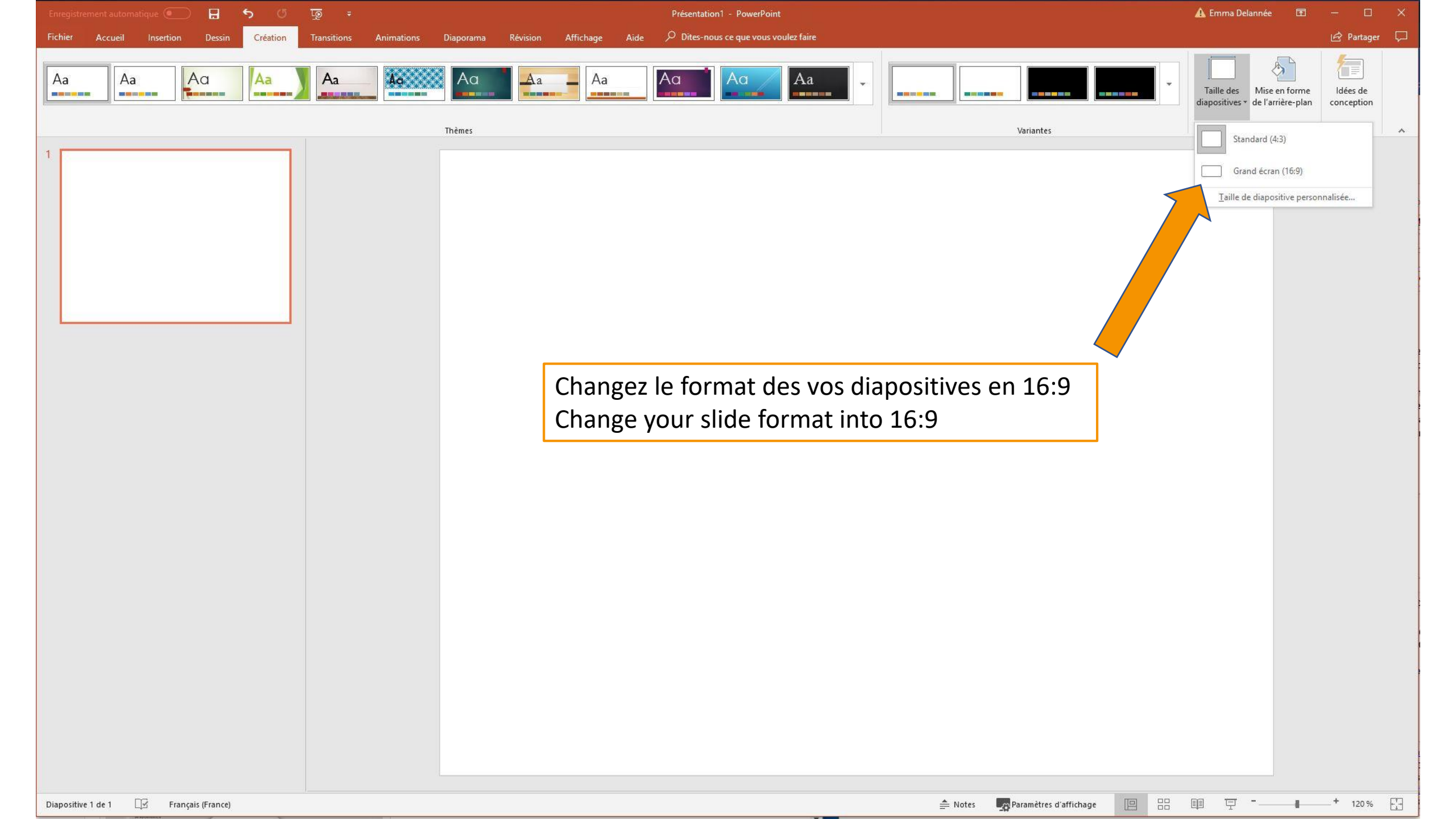

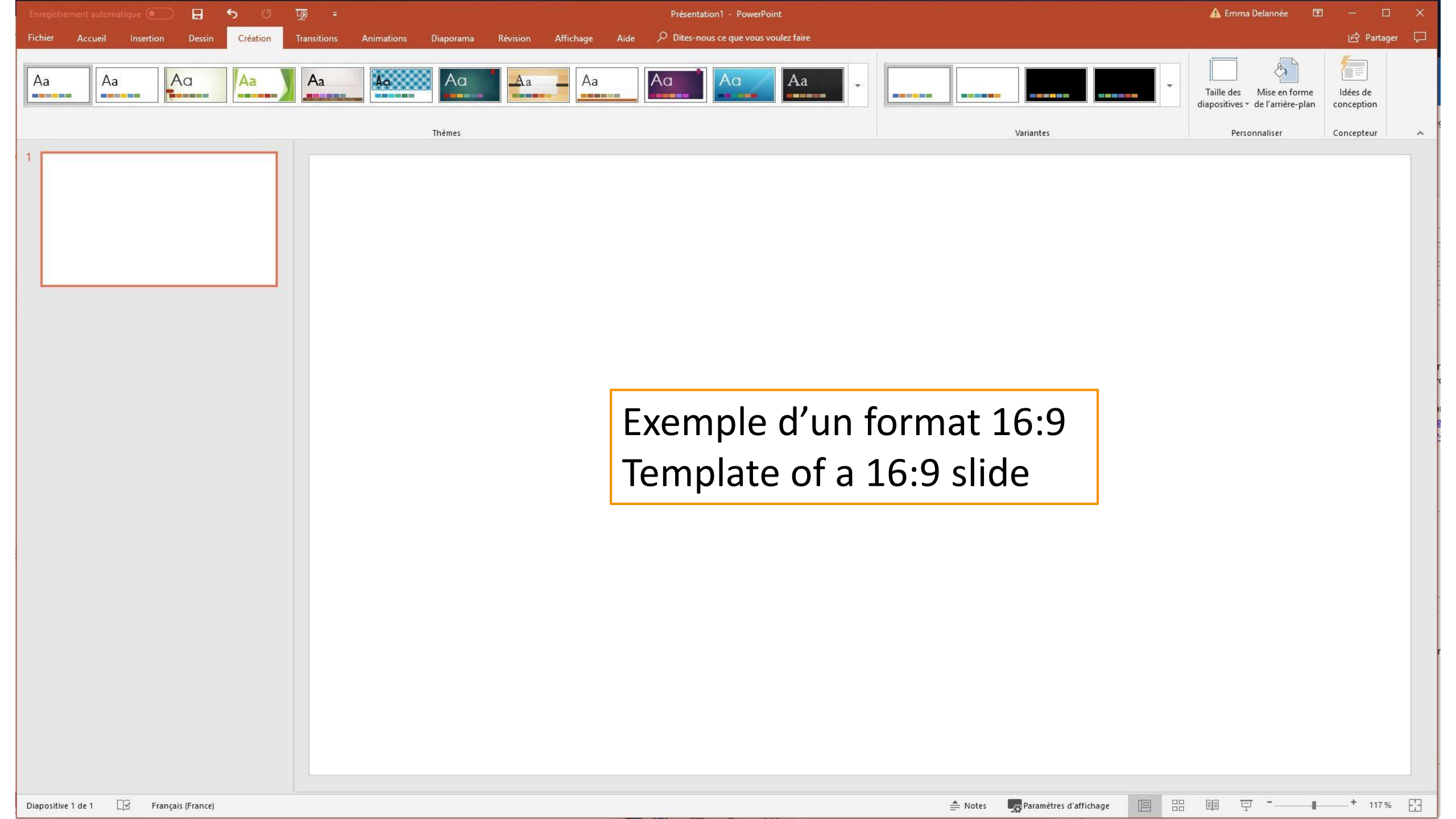